# Instructions for Accessing CITI Training Modules

Go to the CITI homepage: https://about.citiprogram.org/en/homepage/ and click "Register":

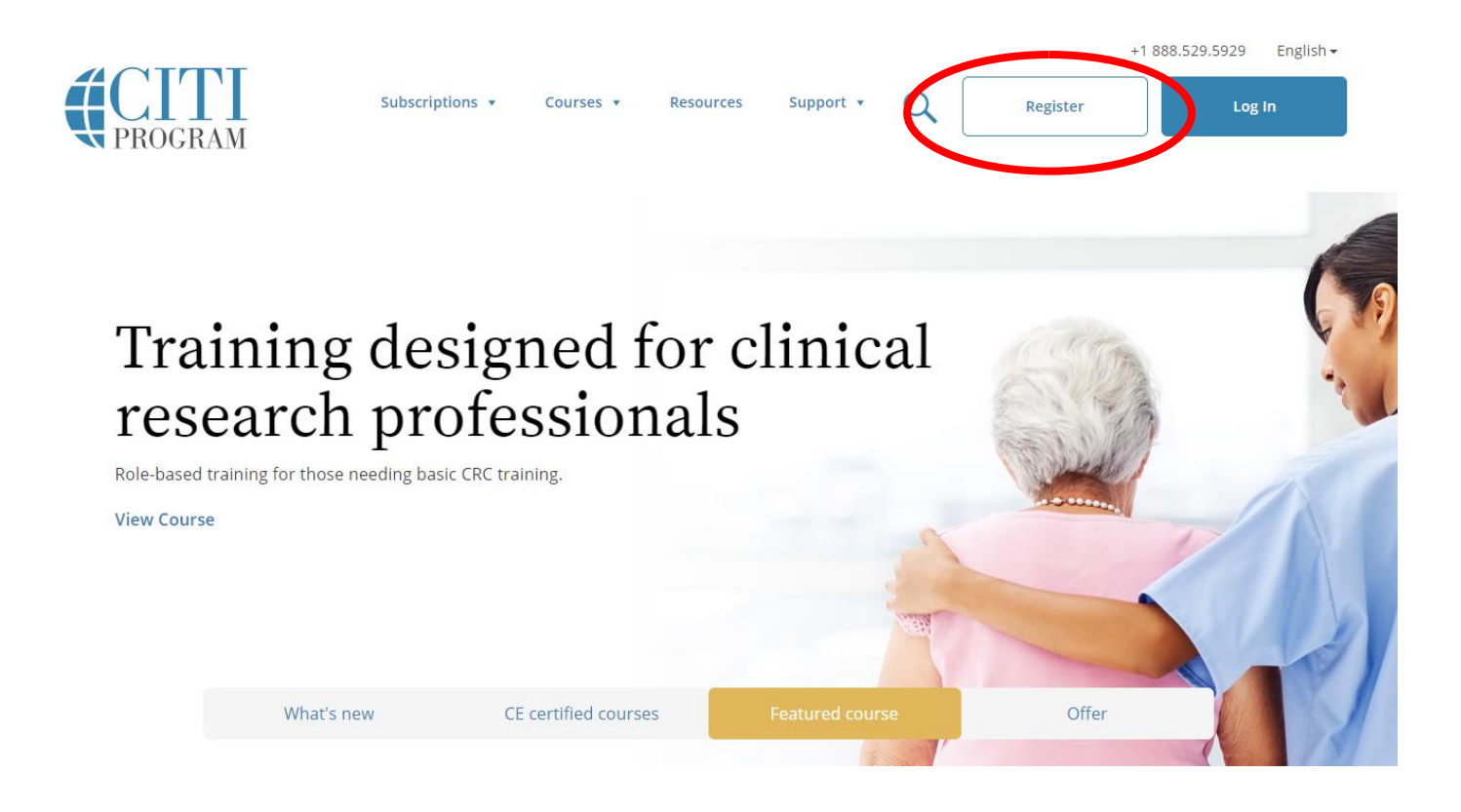

## Step 1 – Select Your Organization Affiliation

- In Block 1, enter "Skidmore College"
- Select "I AGREE to the Terms of Service for accessing CITI Program materials."
- Click "Continue to Step 2"

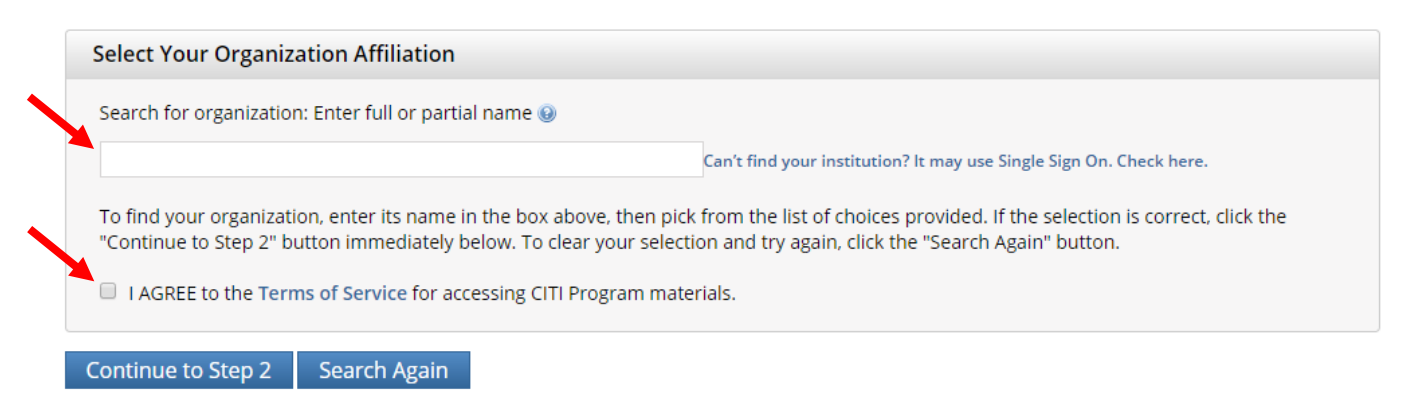

### Step 2 – Personal Information

- o In Block 1, enter your first and last name
- o In Block 2, enter your primary email address twice
- In Block 3, enter a secondary email address twice (optional)
- Click "Continue to Step 3"

| Personal Information                                                |                                                                                                    |  |
|---------------------------------------------------------------------|----------------------------------------------------------------------------------------------------|--|
| * indicates a required field.                                       |                                                                                                    |  |
| * First Name                                                        | * Last Name                                                                                                    |  |
| * Email Address                                                     | * Verify email address                                                                                                    |  |
| We urge you to provide a second<br>you forget your username or pass | email address, if you have one, in case messages are blocked or you lose the ability to access the first one. If<br>word, you can recover that information using either email address. |  |
| Secondary email address                                             | Verify secondary email address                                                                                                    |  |
|                                                                     |                                                                                                    |  |

Continue to Step 3

### Step 3 – Create Your Username and Password

- In Block 1, select a User Name
- o In Block 2, select a Password and enter it twice
- In Block 3, select your security question
- In Block 4, enter your security answer
- Click "Continue to Step 4"

| ( | Create your Username and Password                                                                                                    |
|---|----------------------------------------------------------------------------------------------------|
|   | * indicates a required field.                                                                                                    |
|   | Your username should consist of 4 to 50 characters. Your username is not case sensitive; "A12B34CD" is the same as "a12b34cd". Once created, your username will be part of the completion report.                        |
| • | * User Name                                                                                                    |
|   | Your password should consist of 8 to 50 characters. Your password IS case sensitive; "A12B34CD" is not the same as "a12b34cd".                                                                                           |
|   | * Password   * Verify Password                                                                                                    |
|   | Please choose a security question and provide an answer that you will remember. NOTE: If you forget your login information, you will ha to provide this answer to the security question in order to access your account. |
|   | * Security Question                                                                                                    |
|   | * Security Answer                                                                                                    |
| ١ |                                                                                                    |

### Step 4 – Country of Residence

- In Block 1, search for your country of residence.
- o Click "Continue to Step 5"

|  | *  | Country of Residence                                                                                                    |
|--|----|----------------------------------------------------------------------------------------------------|
|  |    | Search for country: Enter full or partial name (e.g., "United States") OR your country's two or three character abbreviation (e.g., "US", "USA"), then pick from the list of choices provided. |
|  | Сс | ontinue to Step 5                                                                                                    |

### Step 5 – Continuing Education Unit (CEU) Credit

- Select "No" in response to "Are you interested in the option of receiving Continuing Education Unit (CEU) credit for completed CITI Program courses?"
- Select "No" in response to "Can CITI Program contact you at a later date regarding participation in research surveys?" unless you want to complete future research surveys
- o Click "Continue to Step 6"

\* Are you interested in the option of receiving Continuing Education Unit (CEU) credit for completed CITI Program courses?

CITI is pleased to offer CE credits and units for purchase to learners qualifying for CE eligibility while concurrently meeting their institutions training requirements.

CE credits/units for physicians, psychologists, nurses, social workers and other professions allowed to use AMA PRA Category 1 credits for recertification are available for many CITI courses – with that availability indicated on course and module listings. **Please register your interest for CE credits below** by checking the "YES" or "NO" dots, and, when applicable, types of credits you wish to earn at bottom of page. Please read texts entered for each option carefully.

#### Yes

At the start of your course, you will be prompted to click on a "CE Information" page link located at the top of your grade book and to VIEW and ACKNOWLEDGE accreditation and credit designation statements, learning objectives, faculty disclosures, types, number and costs of credits available for your course.

Yes

#### No

The CE functionality will not be activated for your course. Credits and units will therefore not be available to you for purchase after you start your course. You can change your preference to "YES" before such time however by clicking on the "CE Credit Status" tab located at the top of your grad book page.

No

If you picked "YES", please check below the one type of credit you would like to earn

MDs, DOs, PAs - AMA PRA Category 1 Credits TM

Psychologists – APA Credits

Nurses – ANCC CNE

Other Participants – Certificates of Participation

Social Workers – Florida Board of Clinical Social Work, Marriage & Family Therapy and Mental Health Counseling

#### \* Can CITI Program contact you at a later date regarding participation in research surveys? 🕖

YesNo

Not sure. Ask me later

Continue to Step 6

## Step 6 – Skidmore College Member Profile

- The following fields (marked with an \*) are required:
   Institutional email address

  - Department
- Role in research (students should select "Student Researcher Undergraduate")
   O Click "Continue to Step 7"

| rease provide the following in | officiation requested by skidning conege |
|--------------------------------|------------------------------------------|
| * indicates a required field.  |                                          |
| Language Preference            |                                          |
|                                |                                          |
| * Institutional email address  |                                          |
| Cender                         |                                          |
|                                |                                          |
| Highest degree                 |                                          |
| •                              |                                          |
| Employee Number                |                                          |
|                                |                                          |
| * Department                   |                                          |
| * Dolo in recorreb             |                                          |
| " Role in research             | •                                        |
| Address Field 1                |                                          |
|                                |                                          |
| Address Field 2                |                                          |
|                                |                                          |
| Address Field 3                |                                          |
| City                           |                                          |
| City                           |                                          |
| State                          |                                          |
|                                |                                          |
| Zip/Postal Code                |                                          |
|                                |                                          |
| Country                        |                                          |
| Phone                          |                                          |
| rnone                          |                                          |

Continue to Step 7

### Step 7 – Select Curriculum

#### Select Curriculum

#### \* indicates a required field.

You will be provided a series of enrollment questions. Your responses will determine the curriculum for the courses you are going to take. Please read the questions carefully. Please read the responses carefully to make the best choice.

Click here to review the Skidmore College instructions page.

### • Question 1 – Human Subjects Research

 Select the appropriate learner group based on your role and the type of human subjects activities you will conduct:

#### \* Question 1

## Human Subjects Research

Please choose one learner group below based on your role and the type of human subjects activities you will conduct. You will be enrolled in the Basic Course for that group.

Choose one answer

- Group 1: Biomedical Research
- Group 2: Social & Behavioral Researchers
- Group 3: IRB Members
- I do not need to enroll in a Human Research course.

#### Question 2 – Institutional/Signatory Officials & IRB Chair

• Skip this question

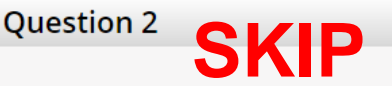

Institutional/Signatory Officials & IRB Chair

Please make your selection below if you wish to be enrolled in the Institutional/Signatory Officials or IRB Chair courses.

Choose all that apply

```
Institutional/Signatory Officials
```

IRB Chair

## • Question 3 – Good Clinical Practice

Select this option if you want to take Good Clinical Practice (GCP)

### **Question 3**

If you want to take Good Clinical Pratice (GCP) please make your selection below.

#### Choose all that apply

Good Clinical Practice (GCP)

- Question 4 Responsible Conduct of Research (RCR)
  - Select the course appropriate for your area of study

#### \* Question 4

If you want to take Responsible Conduct of Research (RCR) Course, please make your selection below.

Choose one answer

- Biomedical Responsible Conduct of Research Course
- Social and Behavioral Responsible Conduct of Research Course
- Physical Science Responsible Conduct of Research Course
- Humanities Responsible Conduct of Research Course
- I do not need to take a RCR course.

### • Question 5 – Laboratory Animal Welfare

 Select the appropriate courses, species specific electives, and species specific modules based on your role and the type of research involving lab animals you will conduct

#### **Question 5**

### Laboratory Animal Welfare

Do you conduct studies that use Lab animals?

1. If YES, then you must complete the Basic course and the appropriate species specific modules.

2. If you are an IACUC Member you should complete the "Essentials for IACUC Members".

3. Choose the appropriate species specific electives according to your research interests.

Choose all that apply

"Working with the IACUC Course" is required if you plan to use lab animals in your work.

If you are an IACUC Member you are required to complete the "Essentials for IACUC Members" course now.

Choose the appropriate species specific electives depending on your work or interests.

If you plan to conduct studies that have the potential to cause "more than momentary pain and distress" in Mice or Rats you should complete the module on "Minimizing Pain and Distress".

Do you conduct major survival surgery or non-survival surgeries in non-rodent species? If you do, the module on aseptic surgery is a must.

### Species Specific Modules

I work with Fish.

This course is currently under construction and not available at this time. Please make another selection

- I work with Frogs, Toads or other Amphibians
- I work with lizards, snakes or other reptiles.
- This course is currently under construction and not available at this time. Please make another selection
- I work with Mice. Family: Muridae Cricetidae
- I work with Rats. Genus: Rattus
- I work with Hamsters. Family: Muridae
- I work with Gerbils
- I work with Guinea Pigs
- I work with Rabbits, Family: Leporidae
- I work with Cats
- I work with Dogs
- I work with Swine
- I work with Non-Human Primates (NHP)
- Working With Animals In Biomedical Research Refresher Course

- Question 6 Biosafety/Biosecurity
  - Select the course appropriate for your area of study
- o Click "Complete Registration"

| Biosafety/Biosecurity                                                           |  |  |
|---------------------------------------------------------------------------------|--|--|
| Please make your selection(s) below to enroll the Biosafety/Biosecurity Course. |  |  |
| Choose all that apply                                                           |  |  |
| Group 1: Biosafety Level 1                                                      |  |  |
| Group 2: Biosafety Level 2                                                      |  |  |

## Step 8 – Click "Finalize registration"

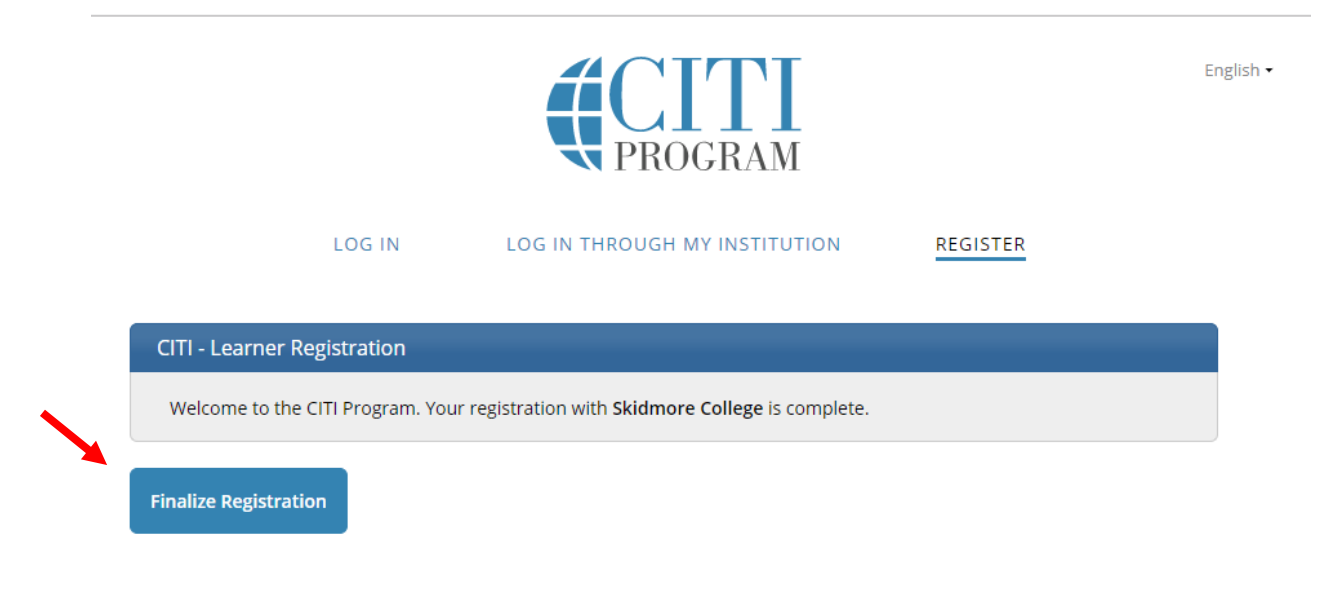

Need Help? Support Center

### Step 9 – View Registered Courses

Once you click "Finalize registration," you will be taken to a page where you can view your registered CITI course(s). When you click on the title of a registered course, you will be asked to complete the "Integrity Assurance Statement" before completing the required modules in order to pass that course.

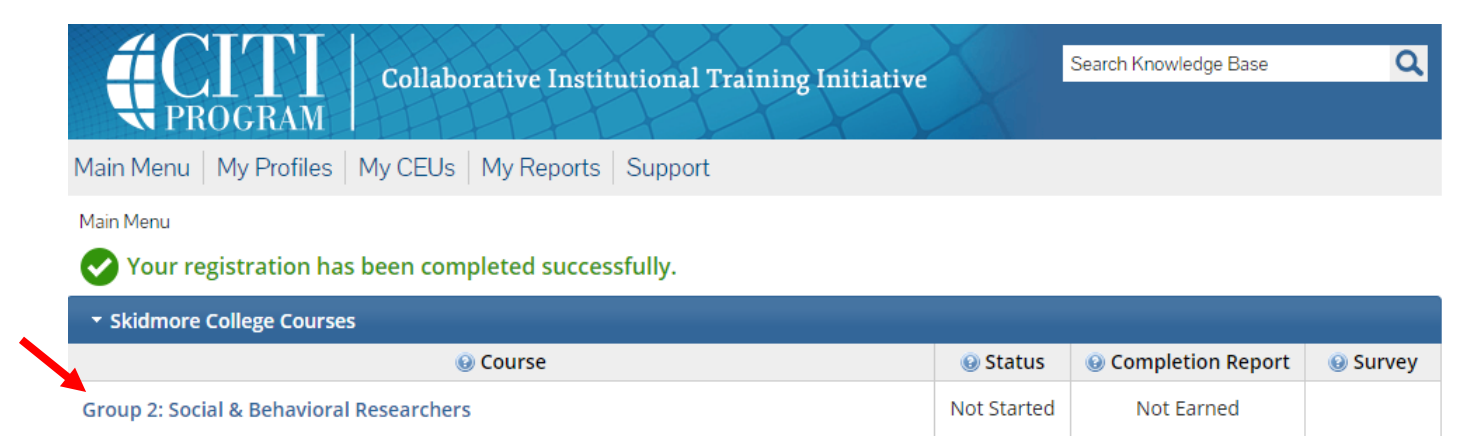

On this page, you can also add a course, remove a course, view previously completed coursework; update institution profile; view instructions page; or remove your affiliation with Skidmore (see "My Learner Tools for Skidmore College"):

| My Learner Tools for Skidmore College |  |
|---------------------------------------|--|
| Add a Course                          |  |
| Remove a Course                       |  |
| Wiew Previously Completed Coursework  |  |
| Opdate Institution Profile            |  |
| Wiew Instructions page                |  |
| Remove Affiliation                    |  |

If you encounter any problems with the registration or logging in, please contact:

Mary Hoehn, MPH Assistant Director, Office of Sponsored Research Chair, Institutional Review Board <u>mhoehn@skidmore.edu</u> (518) 580-8052